## How to Add New Staff Members to WordPress and Publish or Remove from Leadership Page

- 1. Log into your WordPress Dashboard.
- Under the Staff menu, click the Add New menu item. You'll be taken to the Add New Staff Member screen, where you can fill in the information about your new staff member.

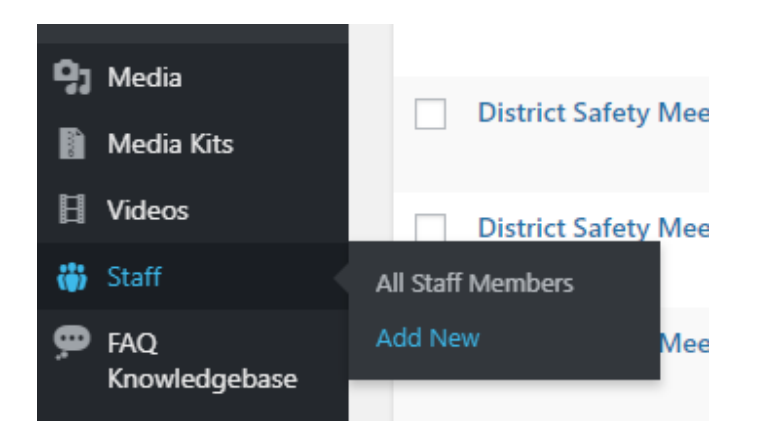

To view your new staff member, navigate to **All Staff Members** in the menu on the left, under **Staff**.

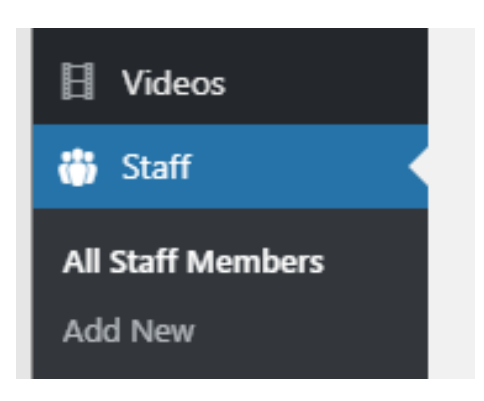

3. Enter a title for your staff member in the field that reads **Enter title here**. This is where you would input the new staff member's **name**.

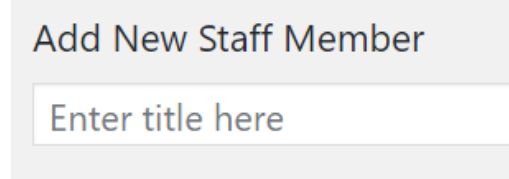

4. Enter your new staff member's **job title** in the field that reads **Title \***. You should find this field just below "Staff Member."

| Staff Member |  |  |
|--------------|--|--|
| Title *      |  |  |
|              |  |  |

5. Upload a head shot for your new staff member by clicking the **Add Image** button just under **Headshot**.

| Headshot          |           |
|-------------------|-----------|
| No image selected | Add Image |

6. Choose from the existing **Media Library** or select the tab **Upload Files** to import a new headshot.

| Select In    | nage          |
|--------------|---------------|
| Upload Files | Media Library |
|              |               |

a) If you are uploading a new file click the **Select Files** button under the **Upload Files** tab.

| Drop fi | les anywhere to            | upload |
|---------|----------------------------|--------|
|         | or                         |        |
|         | Select Files               |        |
| Ma      | ximum upload file size: 50 | MB.    |

b) Once uploaded this will be added to your media library. On the screen that follows make sure the image you uploaded is surrounded by a blue border with a check box and click the blue **Select** button in the bottom righthand corner.

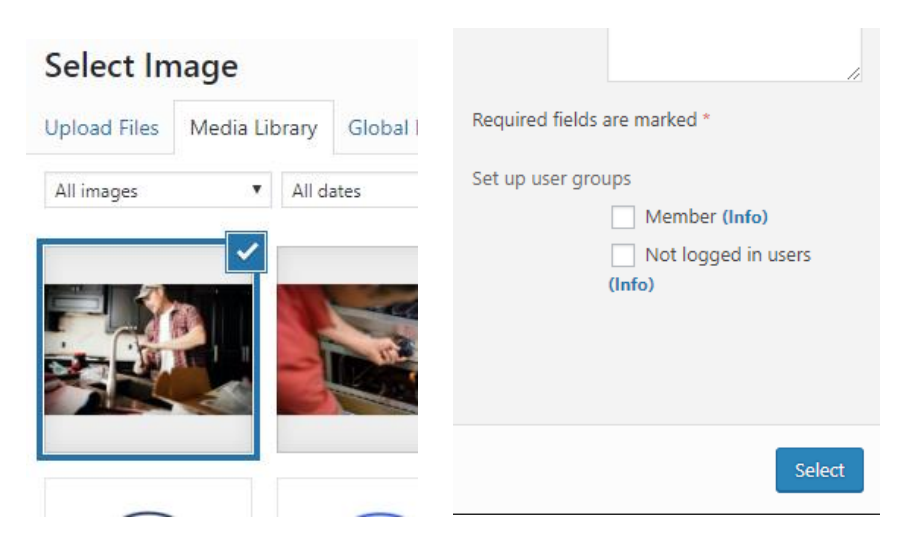

7. Input a brief description of the staff member and their role in the description section under **Bio \***.

| Bio *       |     |      |       |   |   |   |   |   |   |   |              |  |
|-------------|-----|------|-------|---|---|---|---|---|---|---|--------------|--|
| 9 Add Media | a ( | 🗎 Ad | d For | m |   |   |   |   |   |   |              |  |
| Paragraph   |     | В    | I     | E | 1 | " | ≣ | Ē | ∃ | Ø | <br>$\times$ |  |
|             |     |      | -     |   |   |   |   |   |   |   |              |  |
|             |     |      |       |   |   |   |   |   |   |   |              |  |
|             |     |      |       |   |   |   |   |   |   |   |              |  |
|             |     |      |       |   |   |   |   |   |   |   |              |  |
|             |     |      |       |   |   |   |   |   |   |   |              |  |
|             |     |      |       |   |   |   |   |   |   |   |              |  |
|             |     |      |       |   |   |   |   |   |   |   |              |  |
|             |     |      |       |   |   |   |   |   |   |   |              |  |
|             |     |      |       |   |   |   |   |   |   |   |              |  |

8. If you would like visitors to be able to connect with your new staff member input their contact information under **Email** and **Phone Number**. There is also a space to add a new staff member's **LinkedIn Profile URL** to connect on LinkedIn.

| Email       |           |  |  |  |
|-------------|-----------|--|--|--|
|             |           |  |  |  |
| Phone Num   | ber       |  |  |  |
|             |           |  |  |  |
| LinkedIn Pr | ofile URL |  |  |  |
| ٥           |           |  |  |  |

9. You also have the ability to input **Responsibilities** for a new staff member. To do so click the blue **Add Responsibility** button. You can add multiple responsibilities by clicking the same button. This will be in a bulleted format on your site.

| <b>Kespc</b><br>These | are shown under the "Contact me for" section. |
|-----------------------|-----------------------------------------------|
|                       | Responsibility *                              |
| 1                     | Managing Trade shows                          |
|                       | Responsibility *                              |
| 2                     |                                               |
|                       | Add Besponsibility                            |

10. Make sure to publish your new staff member by clicking **Publish** in the top righthand corner.

| Publish                            |         |
|------------------------------------|---------|
| Save Draft                         | Preview |
| <b>9</b> Status: Draft <u>Edit</u> |         |
| ( Visibility: Public Edit          |         |
| Publish immediately Edit           |         |
|                                    | Publish |

11. To add your newly added staff member to your leadership and staff page(s) navigate to **All Pages** under **Pages** in the menu to the left.

| · · ·      |                           |
|------------|---------------------------|
| Pages      | All Pages                 |
| Comments   | Add New                   |
| eo Eonet   | Tags pane                 |
|            | Default Pages             |
| Appearance | перопологитер             |
|            | These are shown under the |
| 🖌 Plugins  |                           |
|            |                           |

- 12. Select your **Leadership & Staff** page (this may be titled board members, executives, etc.)
- 13. To remove a staff member from a particular section, under **Members \*** hover over the staff member you would like to remove and click the **minus symbol** to the right.

| Mem | bers *                    |            |
|-----|---------------------------|------------|
|     | Member                    | Remove row |
| 1   | Jim Patterson - President |            |

14. To add a new staff member click the blue **Add Staff Member** button and select the staff member from the drop down list under **Member**.

|         | Add Staff Member                          |      |
|---------|-------------------------------------------|------|
|         | Member                                    |      |
| 9       | Select                                    | .]   |
|         |                                           |      |
|         | Dan Chudomelka - Immediate Past President | A 21 |
|         | Dave Anderson - Safety Director           | B    |
|         | Jim Patterson - President                 |      |
| age Hea | Keith Volker - Vice President             |      |
| ige Hea | Lynne Schuller - Executive Director       |      |
| Style   | Neal Kanel - National Director            | •    |

15. Make sure to update the page by clicking **Update** in the top righthand corner.

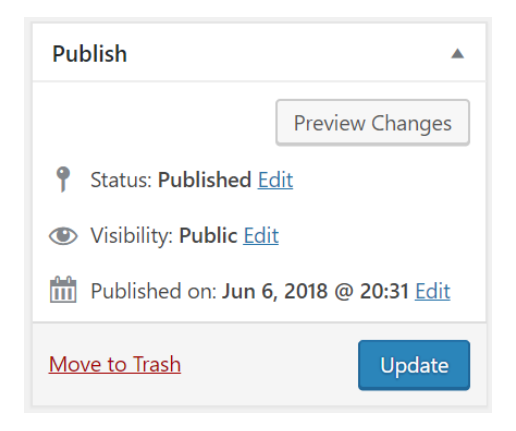